## 電子申請の申請手順(スマートフォン)

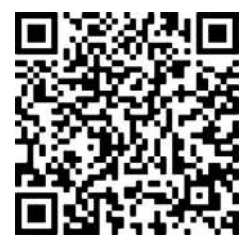

### <u>1.カメラアプリからQRコードを読み取る</u>

お持ちのスマートフォンからカメラアプリを 起動します。起動したカメラアプリから左記 QRコードを読み取り、電子申請フォームへ アクセスします。

|                     | XTIONER 0                  |
|---------------------|----------------------------|
|                     |                            |
| 高島市の「令和7年度<br>一ジです。 | E 区・自治会役員報告について 1のオンライン申請べ |
| 新年度における役員報          | 告については、こちらからご報告をお願いいたします。  |
|                     |                            |

入力の状況

一時保存して、次へ進む

0

0

令和7年度 区・口治会役員報告について

入力フォーム

報告者氏名 📷

09012345678

区·自治会役員報告

総話番号 ■■ 日中に注約が取れる電話番号を入力してください

### 2. 必要情報を入力して申請に進む

電子申請フォームへアクセスできたら、 氏名とメールアドレス、ご自身でパスワード 設定して新規登録を行ってください。 新規登録が完了すると申請画面に進みます。

## 3.入力フォームに役員情報を入力する

入力フォームに沿って役員の情報を入力します。 役員の情報の入力が完了すると、入力の状況が 100%になります。

| 人力        | 1009 <b>-</b> |
|-----------|---------------|
| 申請内容の確認   |               |
| 区・自治会役員報告 |               |
| 申請者の推別 😁  |               |
| 個人        | <u>/</u> 194  |
| 彩告者氏名 # 4 |               |
| 高島 太郎     | ∠ 編集          |
| 雷話番号 201  |               |

#### 4. 申請内容を確認して報告する

最後に、申請内容を確認して報告してください。 報告が完了すると、登録されたメールアドレスに報告 完了メールが届きます。

# 電子申請の申請手順 (パソコン)

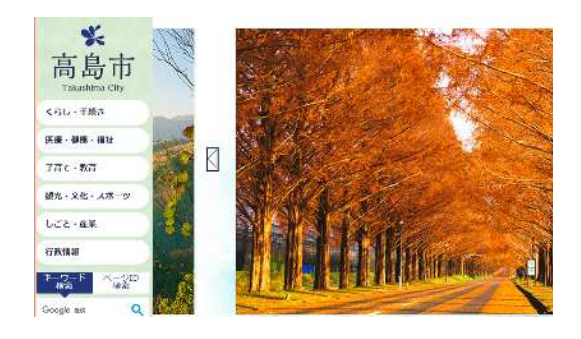

### 1. 高島市のホームページを検索する

ホームページから「行政情報」→「市民参加」 →「区・自治会」→「令和7年度 役員報告」 と順番にクリックします。

ページ内の電子申請「令和7年度 区・自治会役 員報告」をクリックして電子申請フォームへア クセスします。

|                     | 入力の状況                |       |
|---------------------|----------------------|-------|
| 高島市の「令和7年B<br>ージです。 | 区・自治会役員報告について」のオ     | ンライン甲 |
| 新年度における役員報          | 告については、こちらからご報告をお願いい | たします。 |

#### 2. 必要情報を入力して申請に進む

電子申請フォームへアクセスできたら、 氏名とメールアドレス、ご自身でパスワード 設定して新規登録を行ってください。 新規登録が完了すると申請画面に進みます。

| 入力の状況                            | 13% |
|----------------------------------|-----|
| 入力フォーム                           |     |
| 区·自治会役員報告                        |     |
| 報告者氏名 📷                          |     |
| 商島 太郎                            | Ø   |
| 電話番号 📰<br>日中に連続が取れる電話番号を入力してください |     |
| 09012345678                      | 0   |

### 3. 入力フォームに役員情報を入力する

入力フォームに沿って役員の情報を入力します。 員の情報の入力が完了すると、入力の状況が 100%になります。

|             | 入力の状況 | 100%          |
|-------------|-------|---------------|
| 申請内容の       | 確認    |               |
| 区・自治会役      | 員報告   |               |
| 申請者の種別 🔐    |       |               |
| 個人          |       | <u>/</u> 16\$ |
| 報告者氏名 📷     |       |               |
| 高景 太郎       |       | ▲ 雨東          |
| 童読番号 💉      |       |               |
| 09012345678 |       | / 編集          |

### 4. 申請内容を確認して報告する

最後に、申請内容を確認して報告してください。 報告が完了すると、登録されたメールアドレスに報告 完了メールが届きます。